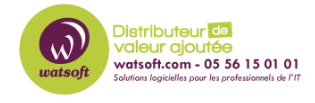

Actualités > Mise à jour ] > Passportal - Procédure de migration vers la connexion SSO

## Passportal - Procédure de migration vers la connexion SSO

2023-05-29 - Dany - Mise à jour 🛛

## Passportal - Procédure de migration vers la connexion SSO

Nous sommes ravis d'annoncer la possibilité pour les organisations Passportal existantes de migrer vers N-Able SSO. Si vous n'avez pas de compte SSO existant, vous serez invité à en créer un si votre organisation choisit de migrer. Si vous avez un compte SSO existant, si votre organisation choisit de migrer, vous pourrez vous connecter avec vos informations N-Able SSO existantes.

Pour plus d'informations, veuillez consulter la <u>base de connaissances de N-able</u>

La mise à jour de Passportal pour utiliser N-able SSO unifie le processus de connexion pour qu'il corresponde à celui des autres produits N-able, permettant également une commutation transparente entre eux. Toutes les instances Passportal seront migrées vers N-able SSO dans un futur proche.

La migration vers N-able SSO peut être démarrée volontairement à partir des options Passportal Settings. Cela permet à la migration de se produire à un moment qui vous convient, à vous et à vos Clients, en particulier ceux qui utilisent Site .

Note

Les organisations utilisant DUO resteront sur la migration SSO - le développement de N-able SSO pour prendre en charge DUO est en cours.

Warning

 $\triangle$  [] La migration peut prendre de 10 minutes à une heure environ, selon le nombre d'utilisateurs professionnels et d' utilisateurs du site stockés dans Passportal . Pour migrer vers N-able SSO

- 1. Sélectionnez Paramètres > Général > onglet Authentification multifacteur
- 2. Cliquez sur le bouton Migration vers N-able SSO

| Settings                                           |                                                                |
|----------------------------------------------------|----------------------------------------------------------------|
| Company Setup Advanced Options Multi-Factor Author | entication Trusted Locations Subdomain Settings Backup Utility |
| N-able SSO Migration to N-able SSO                 |                                                                |
| Enable #                                           | MFA C                                                          |
| MFA Communication Met                              | hod TOTP Authentication ~                                      |
| Allow Backup Utility (CLI) to bypass I             | MFA                                                            |
|                                                    | Save                                                           |
|                                                    |                                                                |

- 3. Lisez la boîte de dialogue Migration vers N-able SSO qui s'affiche
  - 1. Warning

Les déclencheurs sur le comportement de connexion des utilisateurs pour les workflows automatisés ne seront plus disponibles après la migration.

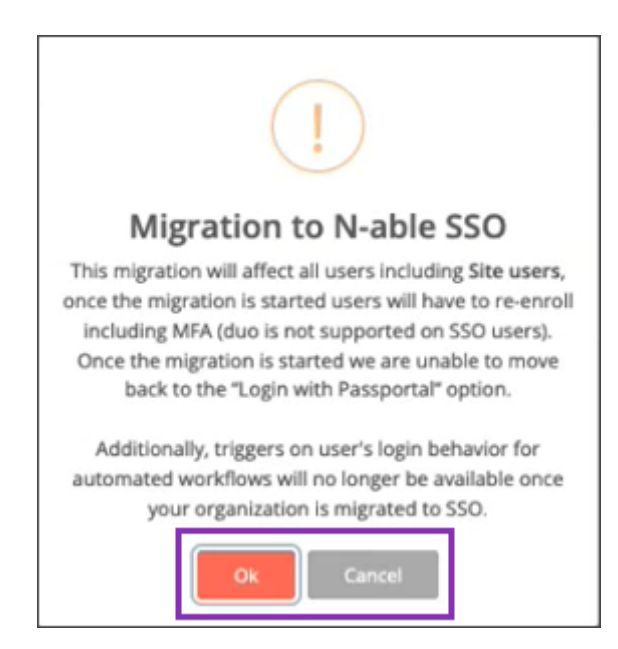

- Cliquez sur OK pour confirmer l'action (ou cliquez sur Annuler pour quitter sans migrer)
- 5. Cliquez sur OK dans la boîte de dialogue de démarrage de la migration

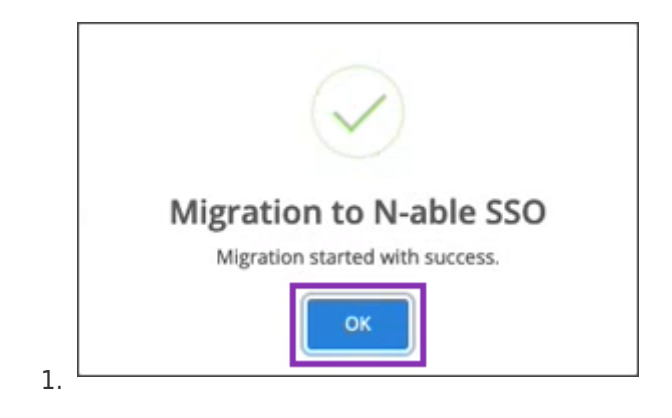

Warning

L' onglet Multi-Factor Authntication ne sera plus disponible une fois la migration commencée.

Utilisateurs migrés

## Default

Une fois la création du compte SSO terminée, l'utilisateur se connectera désormais à Passportal à l'aide du processus de connexion avec N-able (SSO) comme détaillé dans Connexion à Passportal .

Une fois migrés, les utilisateurs professionnels et les utilisateurs du site recevront un e-mail pour activer leur compte Passportal en SSO.

Chaque utilisateur devra cliquer sur le lien d'activation (ou copier et coller l'URL d'activation également fournie) dans l'e-mail pour commencer le processus de création de compte.

Au cours du processus de création de compte, l'utilisateur doit fournir un nouveau mot de passe, ainsi que configurer MFA à l'aide d'un authentificateur tel que Google Authenticator, Duo Authenticator ou Authy.

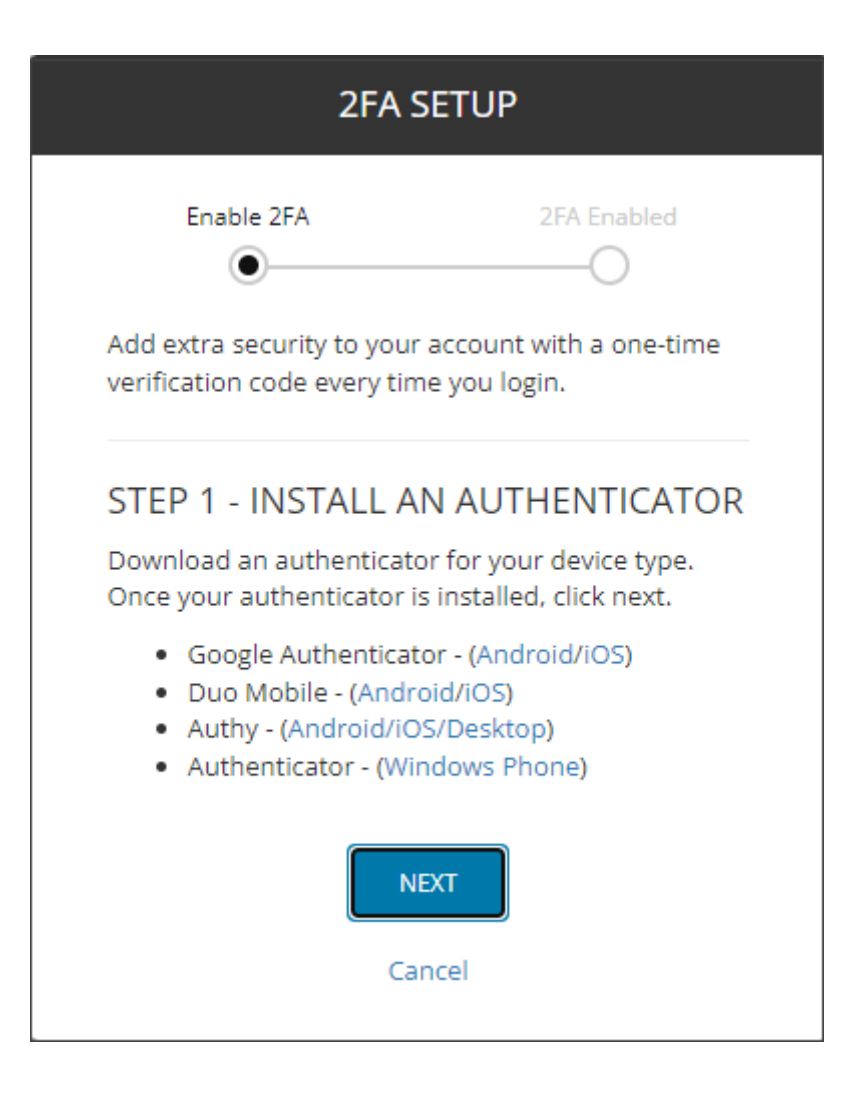